## 

🏁 電話番号・メールアドレス画面が表示されます。

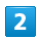

[My Y!mobileへ移動]

| 電話番号・メールアドレ                             |  |
|-----------------------------------------|--|
| 電話番号<br>080                             |  |
| メールアドレス<br>eeeeeeeeee@ymobile<br>.ne.jp |  |
| My Y!mobileへ移動                          |  |
|                                         |  |
|                                         |  |
|                                         |  |
|                                         |  |
|                                         |  |

🏁 My Y!mobileに移動します。

・以降は画面の指示に従って操作してください。